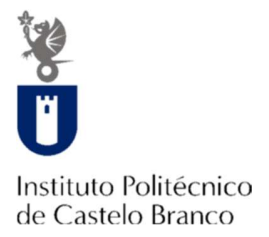

# Manual Tesouraria On-line

https://academicos.ipcb.pt

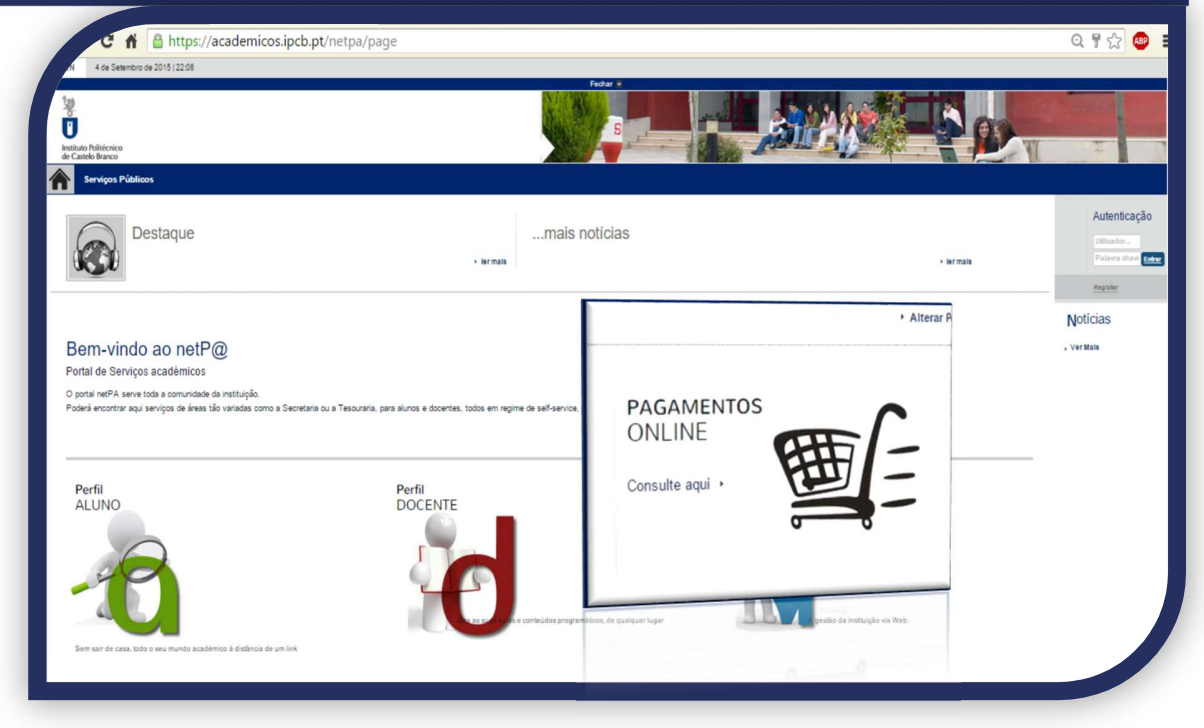

Instituto Politécnico de Castelo Branco

academicos@ipcb.pt

1

# PAGAMENTOS ONLINE

### PORTAL ACADÉMICO:

# ✓ https://academicos.ipcb.pt

O pagamento de Propinas ou Emolumentos pode ser feito no Portal Académico, através da geração de **ref. MB** ou **PayPal** 

#### Ter em atenção:

- 1) O valor mínimo para pagamentos através de ref. MB é de 5,00€.
- 2) O valor mínimo para pagamentos através de PayPal é de 25,00€.
- 3) As ref. MB de cada item gerado, estão ativas durante todo o ano.
- 4) Se o pagamento de uma prestação for efetuado posteriormente à sua data de vencimento, serão calculados os juros associados. Estes ficam na conta do aluno, devendo ser pagos juntamente com uma outra prestação ou emolumento. Caso o juro não possa ser associado a outro item, deve então ser pago em dinheiro na Tesouraria.

Após a matrícula/inscrição é calculado o plano de pagamento (10 prestações) de Propinas e Taxa de matrícula.

Se pretender efetuar o pagamento de 1 ou mais prestações de uma só vez, pode associar 2 ou mais items para pagamento com uma só ref. MB ou por Paypal.

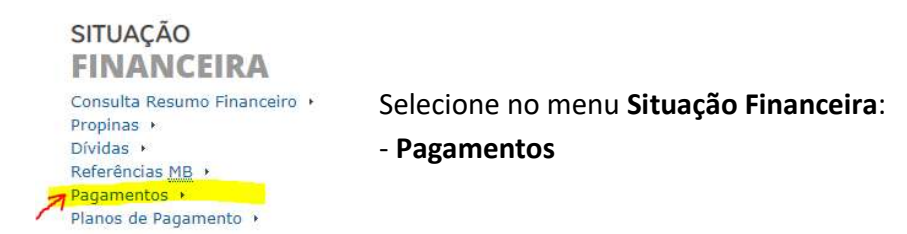

2

Se a Taxa de matrícula (25€) e a 1ª Prestação de propina estiverem associadas numa única ref. MB, pode:

- Pagar só a Taxa de matrícula, devendo gerar uma ref. MB ou por Paypal, só para esse item.
- Se pretende pagar mais que a 1ª prestação, poderá fazê-lo, selecionando as prestações pretendidas e gerando assim uma ref. MB única ou Paypal para esse valor.

Exemplo: Selecionamos para pagamento a Taxa de matrícula e a 1ª e 2ª

| agamentos Online                                                                   | www.teanverver.com     | ]                       |
|------------------------------------------------------------------------------------|------------------------|-------------------------|
| elecção Item(s) a Pagar 3 - Modo Pagamento 4 - Confirmação 5 - Resultado Pagamento |                        |                         |
|                                                                                    |                        |                         |
| sericão                                                                            |                        |                         |
| o: «Seleccione» ¥                                                                  |                        |                         |
|                                                                                    |                        | -                       |
| *                                                                                  |                        | 🔲 Limpar 🛛 📥 Pesqui     |
| ALHA DE ITEM(S)                                                                    |                        |                         |
| liminar Rem(s) Seleccionados                                                       |                        | Repor configuração oriç |
| Lista de Item(s) +                                                                 | Data Vencimento Referê | ncia Total a Pag        |
| Matricula/Inscrição_LICENCIATURA                                                   | 30/09/2015 07          | 25                      |
| 9ª Prestação Propina LLC - 2015/16                                                 | 31/05/2016 42          | 84                      |
| 8ª Prestação Propina LIC - 2015/16                                                 | 30/04/2016 38          | 8                       |
| 7ª Prestação Propina LIC - 2015/16                                                 | 31/03/2016 33          | 8                       |
| 6ª Prestação Propina LIC - 2015/16                                                 | 29/02/2016 29          | 84                      |
| 5ª Prestação Propina LIC - 2015/16                                                 | 31/01/2016 25          | 8                       |
| 4ª Prestação Propina LIC - 2015/16                                                 | 31/12/2015 21          | 8                       |
| 3ª Prestação Propina LIC - 2015/16                                                 | 30/11/2015 16          | 8                       |
| 2ª Prestação Propina ∐C - 2015/16                                                  | 31/10/2015 12          | 8                       |
| 1ª Prestação Propina LIC - 2015/16                                                 | 30/09/2015 07          | 8                       |
| 108 Besteries Denning U.C. 2015/16                                                 | 30/06/2016 46          | 8                       |

Pagamentos Online

| 1 - Selecção Item(s) 2 - Item(s) a Pagar<br>COMPRA DE ITEM(S) | 3 - Modo Pagamento | 4 - Confirmação | 5 - Resultado Pagamento |  |                 |            |                          |
|---------------------------------------------------------------|--------------------|-----------------|-------------------------|--|-----------------|------------|--------------------------|
|                                                               |                    |                 |                         |  |                 | 🔅 Repo     | or configuração original |
| Lista de Item(s)                                              |                    |                 |                         |  | Data Vencimento | Referência | Total a Pagar            |
| 1ª Prestação Propina LIC - 2015/16                            |                    |                 |                         |  | 30/09/2015      | 07         | 84 Eur                   |
| 2ª Prestação Propina LIC - 2015/16                            |                    |                 |                         |  | 31/10/2015      | 12         | 84 Eur                   |
| Matrícula/ Inscrição_LICENCIATURA                             |                    |                 |                         |  | 30/09/2015      | 07         | 25 Eur                   |
|                                                               |                    |                 |                         |  |                 |            |                          |

VALOR TOTAL PAGAR: 193.00 Eur

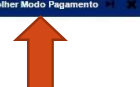

Selecionamos o Modo de pagamento:

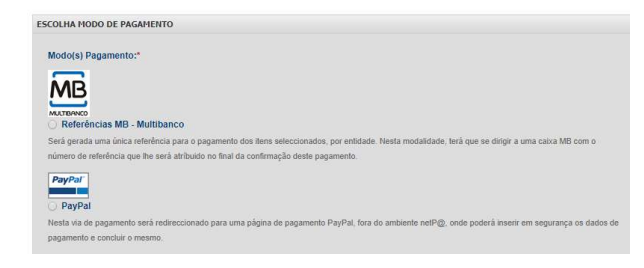

SA@ maio 2019

3

#### Se selecionar por Ref. MB:

| - Selecção Item(s)                                    | 2 - Item(s) a Pagar                                                                                                    | 3 - Modo Pagamento                                                                                                    | 4 - Confirmação                                                                       | 5 - Resultado Pagamento                                |                 |            |                              |
|-------------------------------------------------------|----------------------------------------------------------------------------------------------------|----------------------------------------------------------------------------------------------------|---------------------------------------------------------------------------------------|--------------------------------------------------------|-----------------|------------|------------------------------|
| ONFIRMAR DADOS P                                      | GAMENTO                                                                                                    |                                                                                                    |                                                                                       |                                                        |                 |            |                              |
|                                                       |                                                                                                    |                                                                                                    |                                                                                       |                                                        |                 |            | 🔅 Repor configuração origina |
| sta de Item(s)                                        |                                                                                                    |                                                                                                    |                                                                                       |                                                        | Data Vencimento | Referência | Total a Pagar                |
| Prestação Propina LIC                                 | - 2015/16                                                                                                    |                                                                                                    |                                                                                       |                                                        | 30/09/2015      | 07         | 84 E                         |
| Prestação Propina LIC                                 | - 2015/16                                                                                                    |                                                                                                    |                                                                                       |                                                        | 31/10/2015      | 120        | 84 E                         |
| atrícula/ Inscrição_LICE                              | NCIATURA                                                                                                    |                                                                                                    |                                                                                       |                                                        | 30/09/2015      | 071        | 25 E                         |
|                                                       |                                                                                                    |                                                                                                    |                                                                                       |                                                        |                 |            |                              |
|                                                       |                                                                                                    |                                                                                                    |                                                                                       |                                                        |                 |            | VALOR TOTAL PAGAR: 193.00 Eu |
| ODO PAGAMENTO                                         |                                                                                                    |                                                                                                    |                                                                                       |                                                        |                 |            | VALOR TOTAL PAGAR: 193.00 Eu |
| ODO PAGAMENTO                                         | eréncias MB - Multibanco                                                                                                    | 1                                                                                                    |                                                                                       |                                                        |                 |            | VALOR TOTAL PAGAR: 193.00 Eu |
| ODO PAGAMENTO                                         | erências MB - Multibanco<br>à gerada uma única referê                                                                                                    | ncia para o pagamento dos                                                                                               | itens seleccionados, f                                                                | por entidade.::                                        |                 |            | VALOR TOTAL PAGAR: 193.00 Eu |
|                                                       | erências MB - Multibanco<br>3 gerada uma única referê<br>ta modalidade, terá que se                                                                            | ncia para o pagamento dos<br>dirigir a uma caixa MB con                                                                 | itens seleccionados, p<br>o número de referên                                         | oor entidade.<br>cia                                   |                 |            | VALOR TOTAL PAGAR: 193.00 Eu |
| ODO PAGAMENTO<br>Ref<br>Nes<br>Que                    | erências MB - Multibancc<br>à gerada uma única referê<br>ta modalidade, terá que s<br>ihe será atríbuido no final                                              | ncia para o pagamento dos<br>dirigir a uma caixa MB con<br>da confirmação deste paga                                    | itens seleccionados, p<br>no número de referên:<br>mento.                             | oor entidade<br>Ca                                     |                 |            | VALOR TOTAL PAGAR: 193.00 Eu |
| ODO PAGAMENTO<br>MUTEMAN<br>MUTEMAN<br>Que<br>Caso ex | eréncias MB - Multibancc<br>à gerada uma única refer<br>umodalidade, les modalidade, les refeues<br>Ihe será atribuido no final<br>sistam referências associad | ncia parta o pagamento dos<br>e dirigir a uma caixa MB cor<br>da confirmação deste paga<br>fas ao(s) item(s) selecciona | itens seleccionados, r<br>n o número de referén<br>imento.<br>do(s), estas serão elim | oor entidade<br>cla<br>linadas com a atribuição da nov | •               |            | VALOR TOTAL PAGAR: 193.00 Eu |
| ODO PAGAMENTO<br>MATERINO<br>QUE<br>Caso ex           | arências MB - Multibance<br>à gerada uma única referê<br>ta modalidade, terá que se<br>inthe será atribuido no final<br>istam referências associad             | ncia para o pagamento dos<br>dirigir a uma cakxa MB cor<br>da confirmação deste paga<br>fas ao(s) item(s) selecciona    | itens seleccionados, r<br>n o número de referên<br>mento.<br>do(s), estas serão elim  | orrentidade<br>cia<br>linadas com a atribuição da nov  |                 |            | VALOR TOTAL PAGAR: 193.00 Eu |

Foi gerada uma nova ref. MB para pagamento dos 3 items selecionados. Pode fazer download do ficheiro com os dados da ref. MB.

| agamentos Unine                                                                                                    |                                                                                                    |
|----------------------------------------------------------------------------------------------------|----------------------------------------------------------------------------------------------------|
| ntecijās kentij) 2Itertiji k.Pagar 3Noto Pagarmento 4Continnação 5Resultado Pagarmento                                                                                                    |                                                                                                    |
| Monatore O seu pedido foi efectuado com SUCESSOI                                                                                                    | Pagamento Multibanco Pagamento Multibanco Parte de Casas Anopelícias MURTIDADOS 10 de Casas Anopelícias MURTIDADOS 10 de Casas Anopelícias MURTIDADOS 10 de Casas Anopelícias Anti Tabancos 10 de Casas Anopelícias Interduces a entecedante a deservoja PROAMENTOS PROAMENTOS DE DEPE |
| rénois 188 - Nubbanco                                                                                                    | ENTIDADE: 11639                                                                                                    |
| Par elector o paparento de encomenta añeira da seda de Casala Administra IND. TERACIO, altora es caledo parceiro, o calego escente e seleccione e operação PACAMENTODE MONTO DE SERVIÇOD DE DIROS.<br>Intendas a estáblicaçãos da bala intercentes de areacumente paga premier paga. | VALOR: 193.00 Eur                                                                                                    |
| ENTIDADE: 11639<br>REFERÊNCIA: 070                                                                                                    | Termine a introdução de dados confirmando com a tecla verde.                                                                                                    |
| VALOR: 153.00 Eur                                                                                                    | > LISTAGEM DE ITEM(S)                                                                                                    |
| Al Desampy   727                                                                                                    | Descrição Ont. PVP Unitario I                                                                                                    |
|                                                                                                    | Matriculal Inscrição_LICENCIATURA 1 25.00 Eur                                                                                                    |
| kmenne as talões emisidos pelo CAKA-AUTONÁTICA, juntamente com o PRESENTE TALÃO DE PAGAMENTO, como prova de pegamento, designadamente para EFEITOS FISCAIS.                                                                                                    | 2* Prestação Propina LIC - 2015/16 1 84.00 Eur                                                                                                    |
| As referências apresentadas são exclusivamente vélidas para o akuno a que dizem respeto. O pagamento efectuado pelo alano na rede MB poderá demonar até dos dias úteis a ser processado                                                                                              | 1* Prestação Propina LIC - 2015/16 1 84.00 Eur                                                                                                    |

#### Se selecionar por PayPal:

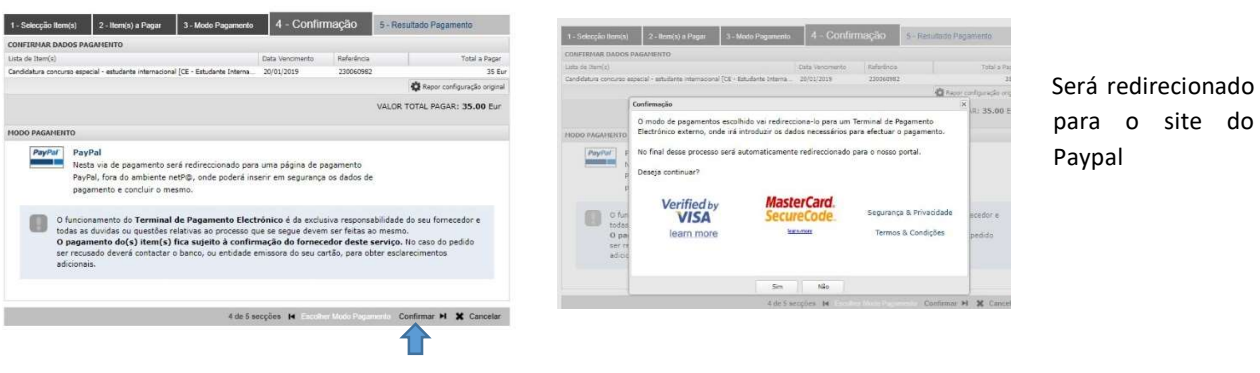

SA@ maio 2019

## **Contactos:**

E-mail Serviços Académicos: academicos@ipcb.pt

Telefone: 272 339 600

SA@ maio 2019